## **Quick settings:**

- BlueStacks: Resolution 1280 x 720, DPI 240 and Enable Android Debug Bridge (ADB).
- > Summoners War: English language and Reduced Quality in OFF.

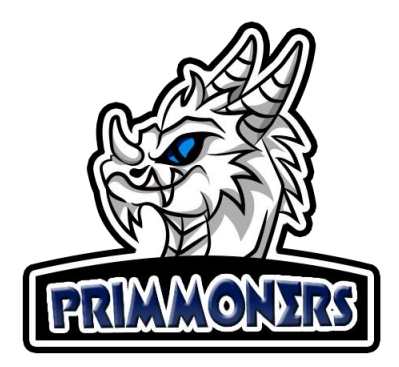

## **Complete Installation Guide:**

- 1. Download and install BlueStacks
- 2. After installing completely open the emulator and Click on the settings menu:

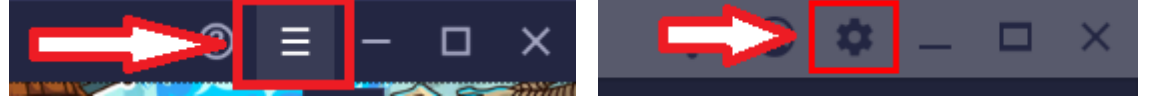

3. In the Display configuration, leave the Resolution at: 1280 x 720 and 240 DPI

| Display       | Resolution                        |                  |
|---------------|-----------------------------------|------------------|
| Engine        | Landscape (Tablet mode) 🛛 🝷       |                  |
| Notifications | O 960 x 540 ● 1280 x 720          | O 1600 x 900     |
| Preferences   | O 1920 x 1080 O 2560 x 1440       |                  |
| User data     | Recommended resolution: 960 x 540 |                  |
| Advanced      |                                   |                  |
| Shortcut keys |                                   | <b>O</b> 320 DFI |

4. In Advanced enable the option: Android Debug Bridge (ADB):

| Settings               |                                                                                                    |
|------------------------|----------------------------------------------------------------------------------------------------|
| Performance<br>Display | Application binary interface (ABI) ⑦<br>x86 32-bit, x86 64-bit, ARM 32-bit, ARM 64-bit                  |
| Graphics               | Android debug bridge                                                                                    |
| Audio                  | Connect to Android at 127.0.0.1:5555 💿                                                                  |
| Gamepad                | Turn Android debug bridge off after debugging. Leaving it on can compromise the security of your system |
| Preferences            | your system.                                                                                            |
| Device                 | Input debugging                                                                                         |
| Shortcuts              | Show visual feedback for taps                                                                           |
| Advanced               | Show pointer location for current touch data                                                            |
| About                  | Enabling this setting can have adverse effect on your gameplay. Turn it off after debugging.            |

- 5. Download Summoners War from the Google Play Store and make the following settings in the game:
- Leave the language in English:

| <u>ო</u> |           | Langu    | age Setting      | js 🔶    |           | × |
|----------|-----------|----------|------------------|---------|-----------|---|
|          | Please se | lect the | language of y    | your cl | noice.    |   |
| 1        | English   |          | 한국어              |         | 日本語       |   |
|          | 繁體中文      |          | 简体中文             |         | Français  |   |
|          | Deutsch   |          | Русский          |         | Português |   |
|          | Español   |          | Bahasa Indonesia |         | Vietnam   |   |
|          | ไทย       |          | Türkçe           |         | Italiano  |   |
|          | العربية   |          |                  |         |           |   |
| <u>.</u> |           |          | OK               |         |           |   |

> Set all settings to Off like the image below, mainly the Quality Reduction:

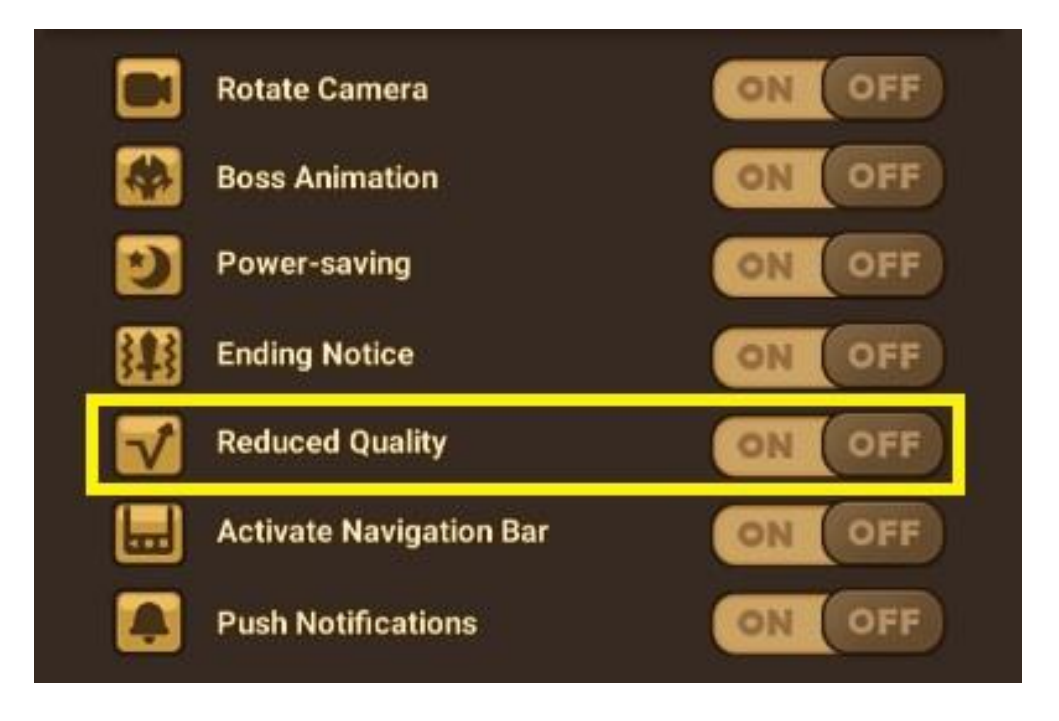

6. Install <u>Primmoners</u>, register and a password will be sent to your email. Enter your registered email and password.

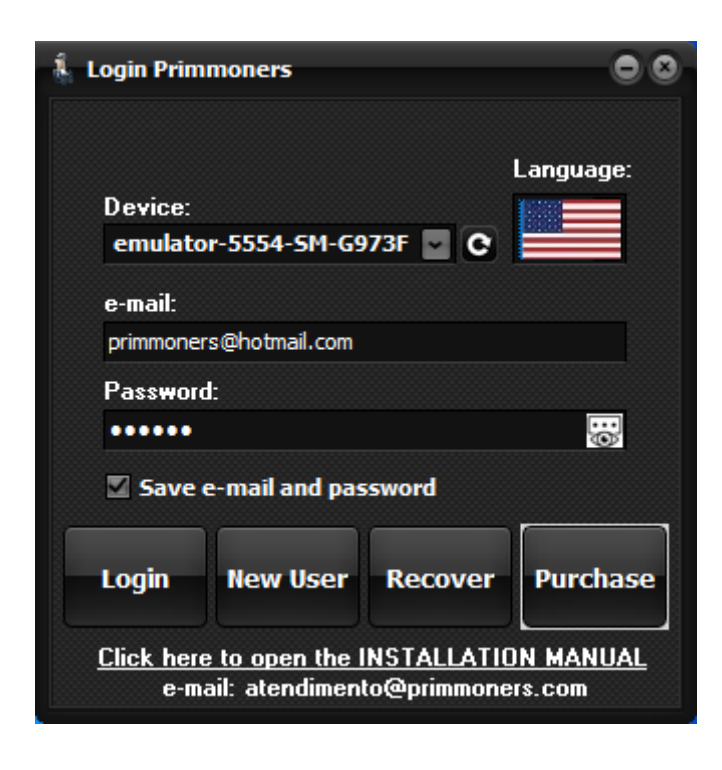

7. If Device disconnected appears as the image below, wait a few seconds and click on the update button next to it. If the problem persists, check if the Emulator is open and if the setting to enable its ADB is activated as already described in this guide.

| vice<br>il.com | C C             | Language:                  |
|----------------|-----------------|----------------------------|
| vice<br>il.com |                 |                            |
| vice<br>il.com | <b>v</b> C      |                            |
| il.com         |                 |                            |
| il.com         |                 |                            |
|                |                 |                            |
|                |                 |                            |
|                |                 | 0:                         |
| nd pass        | sword           |                            |
| lser           | Recove          | r Purchase                 |
|                | id pass<br>Iser | Id password<br>Iser Recove |